# Sandbox Wizard – Dokumentacja Użytkownika Systemu

Urząd Komisji Nadzoru Finansowego

# Spis treści

| 1 Changelog                      | 2 |
|----------------------------------|---|
| 2 Zakres dokumentu               | 2 |
| 3 Słownik pojęć                  | 2 |
| 4 Wniosek o rejestracje konta    | 2 |
| 4.1 Wybór technologi             | 2 |
| 4.2 Składanie wniosku o dostęp   | 3 |
| 5 Panel testera                  | 7 |
| 5.1 Logowanie do systemu.        | 7 |
| 5.2 Przypomnienie hasła          | 7 |
| 5.3 Kończenie testów             | 8 |
| 5.4 Generowanie raportu z testów | 8 |

# 1 Changelog

| Wersja | Data       | Autor             | Opis                      |
|--------|------------|-------------------|---------------------------|
| 1.1    | 17.09.2021 | Krzysztof Graman  | Aktualizacja<br>dokumentu |
| 1.0    | 10.09.2021 | Bartosz Ostrowski | -                         |

## 2 Zakres dokumentu

Celem niniejszego opracowania jest przedstawienie instrukcji obsługi systemu Sandbox Wizard. Dokument skierowany jest do użytkowników systemu.

# 3 Słownik pojęć

| Wizard Sanbox | Portal dedykowany do zarządzania dostępem do środowisk teleinformatycznych                                     |
|---------------|----------------------------------------------------------------------------------------------------|
| Tester        | Użytkownik posiadający uprawnienia Tester API, Tester DLT lub kolejne w przypadku wdrożenia nowych technologii |
| Zglaszający   | Osoba wnioskująca o uprawnienia dostępowe do SandBox poprzez<br>Sanbox Wizard.                                 |

## 4 Wniosek o rejestracje konta

#### 4.1 Wybór technologii

Użytkownik (Zgłaszający) w celu wybrania technologii klika przycisk "Złóż wniosek o dostęp", dla interesującej go technologii

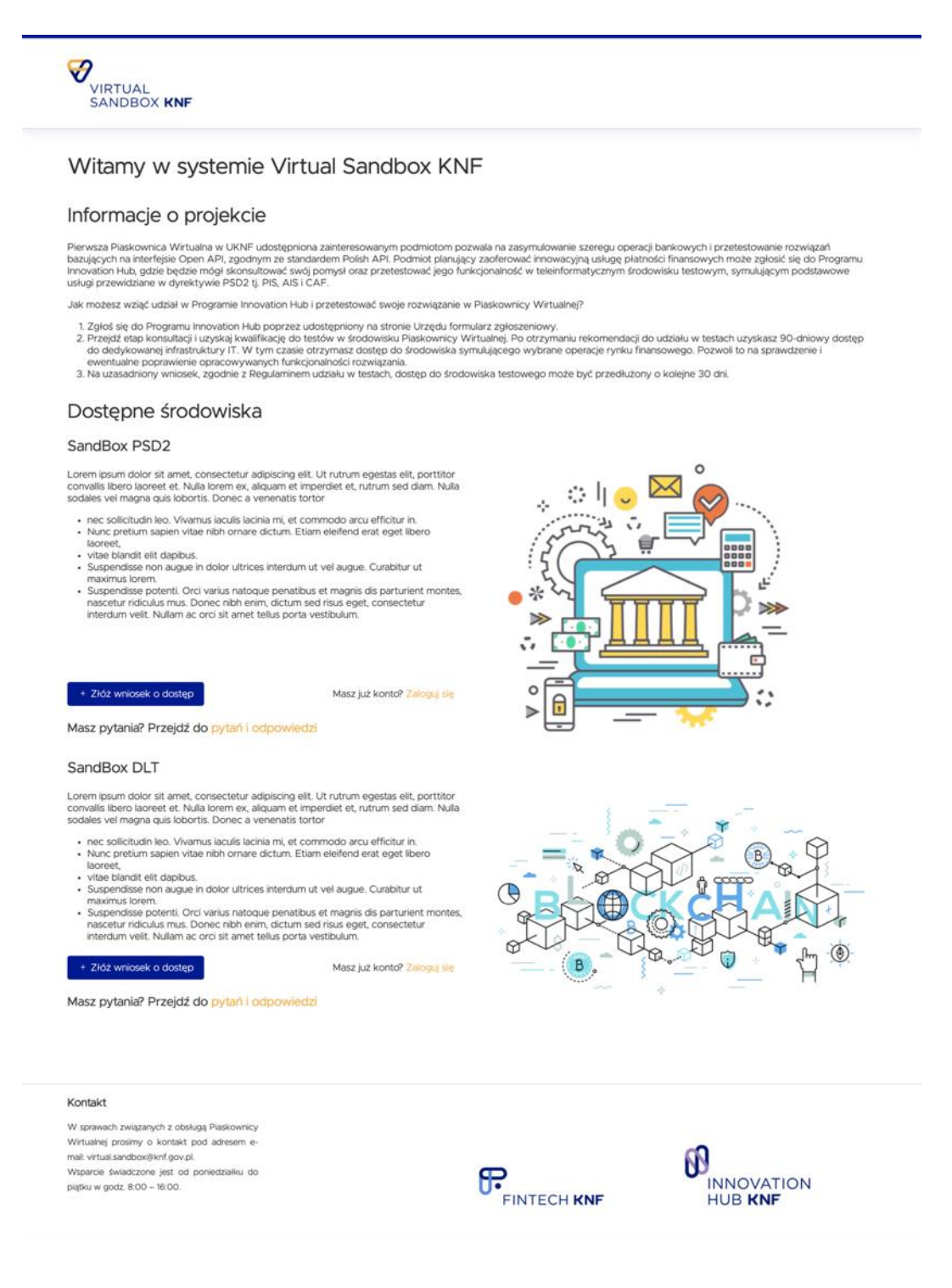

#### 4.2 Składanie wniosku o dostęp

System wyświetli formularz, w którym należy wprowadzić dane niezbędne do rejestracji nowego Podmiotu.

Dane, które należy uzupełnić:

- Dane podmiotu zgłaszającego wniosek:
  - Nazwa podmiotu
  - Imię i nazwisko osoby uprawnionej do reprezentacji podmiotu
  - Adres siedziby podmiotu (ulica, nr, kod pocztowy, miasto)
  - Adres strony internetowej
  - Sektor w jaki ma działać rozwiązanie
- Przedmiot Testów:
  - Syntetyczny opis rozwiązania wraz ze wskazaniem wynikających z niego usprawnień w działaniu dotychczasowych procesów lub/i produktów
  - Określenie zastosowanej technologii, w szczególności opis zastosowanego oprogramowania wraz ze wskazaniem czy Uczestnik ma prawo do jego wykorzystywania do celów komercyjnych na terenie Polski
  - Etap realizacji projektu Określenie aktualnego etapu prac nad rozwijanym narzędziem np. PoC, MVP, pilotaż.
  - Określenie grupy docelowych odbiorców Wskazanie grupy docelowej odbiorców testowanego rozwiązania np. przedsiębiorcy, klienci indywidualni.
  - Data uzyskania pozytywnej rekomendacji z Programu IH kwalifikującej do udziału w testach na środowisku Piaskownicy Wirtualnej
  - Planowana data wdrożenia produkcyjnego
- Dane do kontaktu
  - Imię i nazwisko
  - Stanowisko
  - Adres email
  - Nr telefonu
- Dane testerów (z możliwością dodania maksymalnie 6 testerów, poprzez przycisk "Dodaj kolejnego")
  - Imię i nazwisko
  - Stanowisko
  - Adres email
  - Nr. telefonu
- Zgody
  - Zapoznałem się i akceptuję treści Regulaminu udziału w testach w środowisku Piaskownicy Wirtualnej Urzędu Komisji Nadzoru Finansowego
  - Posiadam prawo do korzystania z oprogramowania i Danych Testowych wprowadzanych do środowiska Piaskownicy Wirtualnej, również w zakresie obejmującym możliwość testowania na zasadach opisanych w Regulaminie udziału w testach w środowisku Piaskownicy Wirtualnej Urzędu Komisji Nadzoru Finansowego

- Udzielam Urzędowi Komisji Nadzoru Finansowego bezpłatnej zgody na przechowywanie, na dedykowanej w tym celu infrastrukturze IT, oprogramowania i Danych Testowych dostarczonych przez ...... w celu umożliwienia przeprowadzenia testów zgodnie z Regulaminem udziału w testach w środowisku Piaskownicy Wirtualnej Urzędu Komisji Nadzoru Finansowego.
- Dodatkowe informacje profilujące (każda z opcji może posiadać dodatkową listę rozwijaną, z kolejnymi informacjami profilującymi).
  - Posiadam zezwolenie KNF na prowadzenie działalności w charakterze Krajowej Instytucji Płatniczej
  - Zamierzam ubiegać się o zezwolenie KNF na prowadzenie działalności w charakterze Krajowej Instytucji Płatniczej
  - Na obecnym etapie projektu nie pojęto decyzji o formie prowadzenia działalności.
  - Prowadzę działalność w charakterze Małej Instytucji Płatniczej, która jest wpisana do Rejestru małych instytucji płatniczych
  - Zamierzam prowadzić działalność w charakterze Małej Instytucji Płatniczej

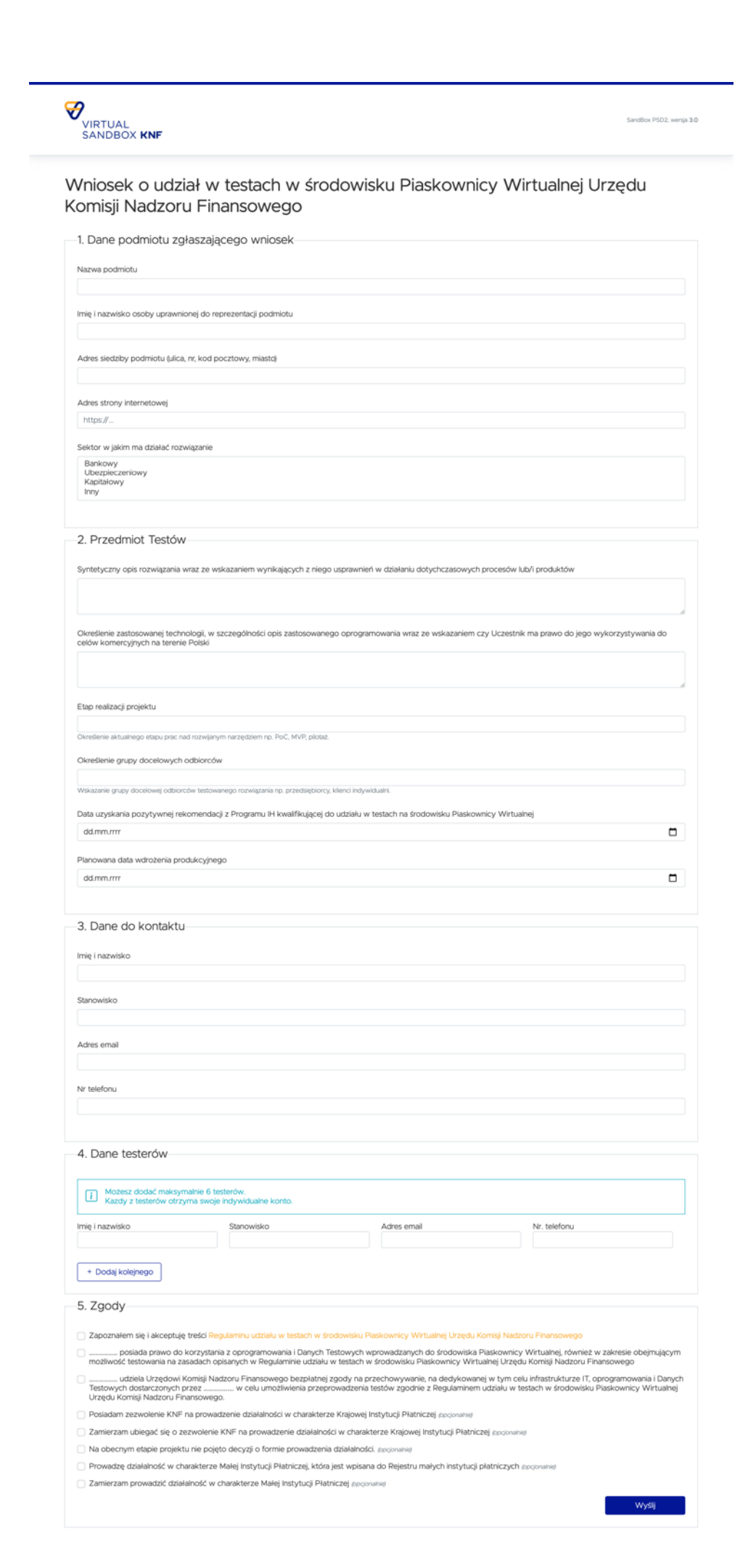

Po poprawnym wprowadzeniu danych do pól zaakceptowaniu zgód, użytkownik powinien kliknąć przycisk "Wyślij", by przejść do kolejnego kroku rejestracji.

W razie wprowadzania nieprawidłowych lub niepełnych danych system podświetli pole z prośbą o ich poprawne uzupełnienie.

Gdy wszystkie dane będą poprawne, system wyświetli komunikat o wysłaniu wniosku.

#### Wniosek wysłany

Twoje zgłoszenie zostało zarejestrowane. Po jego akceptacji potwierdzenie nadania dostępu zostanie przesłane na adres e-mail podany w formularzu.

Wniosek jest rozpatrywany przez Administratora. Po zatwierdzeniu, system wyśle wiadomość e-mail do zgłaszającego, o pozytywnym rozpatrzeniu wniosku oraz zostaną założone konta dla testerów.

Każdy z testerów otrzyma wiadomość e-mail z informacją o założeniu konta oraz linkiem do ustawienia hasła dostępu.

W przypadku negatywnego rozpatrzenia wniosku, system wyśle wiadomość e-mail do zgłaszającego z informacją zwrotną od administratora oraz linkiem do poprawy wniosku.

### 5 Panel testera

#### 5.1 Logowanie do systemu.

W celu zalogowania się do systemu, użytkownik korzystając z adresu email i otrzymanego w mailu hasła loguje się poprzez kliknięcie "Zaloguj".

| VIRTUAL<br>SANDBOX KNF |                                                                                                    | SandBox PSD2, wersja v1.0.2 |
|------------------------|----------------------------------------------------------------------------------------------------|-----------------------------|
|                        | Zaloguj się do Virtual Sandbox<br>Adres e-mail<br>Hasto<br>Zapamiętaj mnie<br>Odzyskaj hasto Zaloguj |                             |

#### 5.2 Przypomnienie hasła

W celu przypomnienia hasła, użytkownik na stronie logowania klika "Odzyskaj hasło". Na widoku "Przypomnij hasło", podaje swój adres e-mail i klika "Wyślij link do odzyskania hasła". Na podany adres zostanie wysłany mail z linkiem do podania nowego hasła.

| VIRTUAL<br>SANDBOX KNF                                                                                         |                                                                         |                     | SandBox DLT, wersja v1.0.2  |
|----------------------------------------------------------------------------------------------------|-------------------------------------------------------------------------|---------------------|-----------------------------|
|                                                                                                    | Przypomnij hasło<br>Adres e-mail<br>Wyślij link o                       | to odzyskania hasła |                             |
| Kontakt<br>W sprawach związanych z obsługą<br>Plaskownicy, prosimy o kontakt pod<br>adresem kontakt@knf.gov.pl | Dokumenty<br>Regularnin<br>Pytania i odpowiedzi<br>Instrukcja logowania | FINTECH KNF         | NNOVATION<br>HUB <b>KNF</b> |

#### 5.3 Zakończenie testów

Testy mogą być zakończone na trzy sposoby.

**Automatycznie**, po upłynięciu czasu na nie przeznaczonego. Domyślnie są to 3 miesiące od daty akceptacji przez administratora – jednak w uzasadnionych przypadkach ten termin może zostać zmieniony.

**Manualnie,** poprzez kliknięcie "Zakończ testy" przez Testera. Jeżeli nie upłynął określony okres testów, tester ma możliwość powrotu do testów, klikając przycisk "Wróć do testów".

**Przez administratora** – w szczególnych przypadkach, administrator systemu może zakończyć testy przed upłynięciem czasu. Nie ma możliwości powrotu do testów.

Po zakończeniu, użytkownik ma możliwość wygenerowania raportu z testów.

| SandBox PSD2                                                                         |                | Wyloguj się                 |
|--------------------------------------------------------------------------------------|----------------|-----------------------------|
| Imię i nazwisko: Administrator<br>Adres e-mail: admin@admin.pl<br>KRegulamin serwisu |                |                             |
| Alnstrukcja użytkownika                                                              | Wróć do testów | Wygeneruj raport            |
| Masz pytania? Przejdź do FAQ                                                         | Wyp            | vełnij ankietę satysfakcjii |

#### 5.4 Generowanie raportu z testów

Gdy testy są zakończone, użytkownik ma możliwość wygenerowania raportu.

Po kliknięciu "Wygeneruj raport" użytkownik zostaje przekierowany do formularza, który jest wypełniony danymi podanymi podczas rejestracji. Do uzupełnienia przez użytkownika pozostają:

- Rodzaj testowanej usługi PSD2
  - Usługa dostępu do informacji o rachunku (AIS)
  - Usługa potwierdzania dostępności na rachunku płatniczym płatnika kwoty niezbędnej do wykonania transakcji płatniczej (CAF)
  - Usługa inicjowania transakcji płatniczej (PIS)
- Liczba zgłoszeń błędów krytycznych
- Liczba zgłoszeń błędów krytycznych.
- Liczba otwartych, na dzień zakończenia testów, błędów krytycznych.
- Zakres przeprowadzonych testów.
- Komentarz do wyników testów.
- Wynik testów funkcjonalnych.
  - Rekomendacja do wdrożenia produkcyjnego (możliwe do wyboru tylko jeżeli "Liczba otwartych, na dzień zakończenia testów, błędów krytycznych" jest równa zero.)
  - Warunkowa rekomendacja do wdrożenia produkcyjnego (możliwe do wyboru tylko jeżeli "Liczba otwartych, na dzień zakończenia testów, błędów krytycznych" jest równa zero.)
  - Brak rekomendacji do wdrożenia produkcyjnego.

VIRTUAL SANDBOX KNF

SandBox PSD2, wersja 3.0

#### Wygeneruj raport z testów

| helendagi<br>Sedbar M30<br>Tel Jan Dudit<br>Jano Dudit<br>Tel ana Valor<br>Tel ana Valor<br>T                                        | Technologia                                                                                                    |                                                                                                    |                                                       |                   |
|----------------------------------------------------------------------------------------------------|----------------------------------------------------------------------------------------------------|----------------------------------------------------------------------------------------------------|-------------------------------------------------------|-------------------|
| econoge i<br>serious 4500 de la conoge i<br>serious 4500 de la conoge i<br>serio                                                                                                    | rechnologia                                                                                                    |                                                                                                    |                                                       |                   |
| <pre>internatio inf interwinks writering on the state of the state of</pre>                                                                                                    | SandBox DSD2                                                                                                    |                                                                                                    |                                                       |                   |
| min inclusion windskippopo                                                                                                    | SandBox PSD2                                                                                                    |                                                                                                    |                                                       |                   |
| Alan Dudak Vana organizarji Vanise organizarji Vanise organizarji Vani                                                                                                    | lmię i nazwisko wnioskującego                                                                                                    |                                                                                                    |                                                       |                   |
| Macigenedia (spr)   Adee strail   Same teefoni   486 205 105 22   Statematication material consultants   Barbarding material   Barbarding material   Barbarding Material   Barbarding Material   Barbarding Material   Barbarding Material   Barbarding Material   Barbarding Material   Barbarding Material   Barbarding Material   Barbarding Material   Barbarding Material   Barbarding Mathbarding Barbarding Barbarding Barbarding Barbarding Barbarding Ba                                                                                                    | Julian Dudek                                                                                                    |                                                                                                    |                                                       |                   |
| skan signed<br>kano signed<br>kano |                                                                                                    |                                                                                                    |                                                       |                   |
| Marken Rave   Ander Ernel   Stanskaling andersek sig   Stanskaling andersek sig                                                                                                    | Nazwa organizacji                                                                                                    |                                                                                                    |                                                       |                   |
| Adda Endi<br>takini kalika kan kalika kan kan kalika kan kan kalika kan kan kan kan kan kan kan kan kan k                                                                                                    | Maciejewska i syn                                                                                                    |                                                                                                    |                                                       |                   |
| baderskaleperspreider<br>turker terefor<br>*48 2019 52<br>boter my glean matchele rounglagent<br>Barbong Barbong Barbo                                                                                                    | Adres Email                                                                                                    |                                                                                                    |                                                       |                   |
| wher teelony  *462 90196 22  before wijkim ma daloki rowkjamia:  Beruger wijkim ma daloki rowkjamia:  Beruger wijkim ma dalokim rowkjamia:  Beruger wijkim ma daloki rowkjamia:  Beruger wijkim ma dalokim rowkjamia:  Beruger wijkim ma                                                                                                    | tadamska@example.org                                                                                                    |                                                                                                    |                                                       |                   |
| ume tedrou   +48 de 2019 621   Betro vulsion tedialer novelgane:   Betrampolession vulsion   Betrampolession vulsion   Dane testerów   me i nazvisko   Mojace Dudaki   Occasciali   auaent   Betradovska anna (Beample org)   Mojace Dudaki   auaent   Betradovska anna (Beample org)   Held 300 472 451   Mojace Dudaki   Betradovska anna (Beample org)   Held 300 472 451   Mojace Dudaki   Beamdovska anna (Beample org)   Held 300 472 451   Mojace Dudaki   Beamdovska anna (Beample org)   Held 300 472 451   Mojace Dudaki   Beamdovska anna (Beample org)   Held 300 472 451   Mojace Dudaki   Beamdovska anna (Beample org)   Held 300 472 451   Mojace Dudaki   Beamdovska anna (Beample org)   Held 300 472 451   Mojace Dudaki   Beamdovska anna (Beample org)   Held 300 472 451   Mojace Dudaki (Mojacovanie)   Beamdovska anna (Beample org)   Held 300 472 451   Novik testów   Staroviko   Adres emal   Noviko (Beample org)   Beamolyska anna (Beample org)   Beampolession   Adres emal   Noviko (Beample org)   Beampolession   Adres emal   Noviko (Beample org)   Beampolession   Beampolession   Beampolession                                                                                                    |                                                                                                    |                                                                                                    |                                                       |                   |
| **48 02 9019 622         Barknowny         Barknowny                                                                                                    | Numer telefonu                                                                                                    |                                                                                                    |                                                       |                   |
| below ujkin nu ditalać rezviguanie:           Barkovij           Barkovij           Barkovi                                                                                                    | +48 62 901 96 22                                                                                                    |                                                                                                    |                                                       |                   |
| Barbancestande           Winderstande           Dane testerów           miej inazwisko         Starowisko         Adres email         Wr. teinforu           Wigedri Dudeki         occancetti         emela kowałczykiej ewample org         Oci 42 83 76           Wigedri Dudeki         occancetti         emela kowałczykiej ewample org         Oci 42 83 76           Wigedri Dudeki         occancetti         emela kowałczykiej ewample org         He 320 427 361           miej inazwisko         Starowisko         Adres email         Wr. teinforu           miej inazwisko         Starowisko         Adres email         Wr. teinforu           miej inazwisko         Starowisko         Adres email         Wr. teinforu           miej inazwisko         Starowisko         Adres email         Wr. teinforu           miej inazwisko         Starowisko         Adres email         Wr. teinforu           miej inazwisko         Starowisko         Adres email         Wr. teinforu           bring inazwisko         Starowisko         Adres email         Wr. teinforu           bring inazwiska         stal         adres oru         Bdres forz           bring inazwiska         star         starowiska         Mela 1972           totaga incigowatria transakcji platen                                                                                                    | Sektor w iakim ma działać rozwiazanie:                                                                                                    |                                                                                                    |                                                       |                   |
| Balance Market Market                                                                                                    | Bankowy                                                                                                    |                                                                                                    |                                                       |                   |
| Imp         Dane testerów         mej nazwikó       Sznowikó       Adres email       Mr. teleforu         Mejsech Dudek       occasecial       meisia.cowiacyki@meampie.org       Mr. teleforu         Mesziko Wieczonek       szaereti       iewindowika ama@exampie.org       Hiel 340 473 451         Mesziko Wieczonek       szaereti       iewindowika ama@exampie.org       Hiel 340 473 451         me in zicz Nikołom Kucharski       et       abert zdad@exampie.org       Hiel 340 473 451         me in zicz Nikołom Kucharski       et       abert zdad@exampie.org       Hiel 340 473 451         me in zicz Nikołom Kucharski       et       abert zdad@exampie.org       Hiel 340 473 451         Morika Zawadzka       sed       Adres email       Nr. teleforu         Morika Jostowika       sed       Adres email       Nr. teleforu         Morika Zawadzka       sed       Adres email       Nr. teleforu         Wynik testów       Sznowika       Adres email       Nr. teleforu         Loblaga obtowied Job 252 zocowied                                                                                                    | Kapitałowy                                                                                                    |                                                                                                    |                                                       |                   |
| Dane testerów         miej i narwisko       Simowisko       Adres email       Nr. tieforu,         Wejsch Dudek       occaeciadi       amela kowałczyk @example.org       0.048 00 248 31 76         Messko Wiczonzek       Simowisko       Adres email       Nr. tieforu,         miej i narwisko       Simowisko       Adres email       Nr. tieforu,         miej i narwisko       Simowisko       Adres email       Nr. tieforu,         miej i narwisko       Simowisko       Adres email       Nr. tieforu,         miej i narwisko       simowisko       Adres email       Nr. tieforu,         minika Zawadzka       sid       ntał dostrowiska@example.org       Nr. tieforu,         minika Zawadzka       sid       ntał dostrowiska@example.org       Nr. tieforu,         minika Zawadzka       sid       ntał dostrowiska@example.org       Nr. tieforu,         Wynik testów       Sidowisko@example.org       Nr. tieforu,       Sidowisko@example.org         wiki testów       Liebidga pictureze (PIS) gozonwere       Sidowisko@example.org       Sidowisko@example.org         kała stokotrzenia testów, blędów krytycznych       Sidowisko@example.org       Sidowisko@example.org       Sidowisko@example.org         kała stokotrzenia produkczynego       Sidowisko@example.org       Sidowisko@example.o                                                                                                    | Inny                                                                                                    |                                                                                                    |                                                       |                   |
| Dane testerów     mię inazwisko   Stanowisko   Adres emal   mię inazwisko   Stanowisko   Adres emal   Miestko Wieczowik   Basnowisko   Adres emal   Miestko Wieczowik   Basnowisko   Adres emal   Miestko Wieczowik   Basnowisko   Adres emal   Miestko Wieczowik   Basnowisko   Adres emal   Miestko Wieczowik   Bonowisko   Adres emal   Miestko Wieczowik   Bonowisko   Adres emal   Miestko Wieczowik   Bonowisko   Bonowisko  <                                                                                                    |                                                                                                    |                                                                                                    |                                                       |                   |
| Under testere ord         mig in azvekko       Stanowisko       Adres email       Nr. teleforu         mig in azvekko       Stanowisko       Adres email       Nr. teleforu         mig in azvekko       Stanowisko       Adres email       Nr. teleforu         mig in azvekko       Stanowisko       Adres email       Nr. teleforu         mig in azvekko       Stanowisko       Adres email       Nr. teleforu         mig in azvekko       Stanowisko       Adres email       Nr. teleforu         mig in azvekko       Stanowisko       Adres email       Nr. teleforu         mig in azvekko       Stanowisko       Adres email       Nr. teleforu         mig in azvekko       Stanowisko       Adres email       Nr. teleforu         Dominka Zawadzka       stal       nate storowska@example.com       84811822         Wynik testów       Stanowisko       Adres email       Nr. teleforu         Uskaga kotstepu do informacji o rachunku (Al5) zeponamiel       Stanowisko       Adres email       Nr. teleforu         Uskaga kotstepu do informacji o rachunku (Al5) zeponamiel       Stanowisko       Adres email       Nr. teleforu         Uskaga kotstepu do informacji o rachunku (Al5) zeponamiel       Stanowisko       Stanowisko       Stanowisko         Uskaga kotst                                                                                                    | Dana tostarów                                                                                                    |                                                                                                    |                                                       |                   |
| mili iazwisko Sanowisko Adres ernal N: tieforu   mije iazwisko Sanowisko Adres ernal N: tieforu   Mezeko Weczorek quant Reundowska annalitevanpio org H: 43.00.73.451   Mizeko Weczorek quant Reundowska annalitevanpio org H: 43.00.73.451   Mizeko Weczorek guant Adres ernal N: tieforu   Tie iz iz Noodem Kucharski Browisko Adres ernal N: tieforu   Tie iz iz Noodem Kucharski Browisko Adres ernal N: tieforu   Tie iz iz Noodem Kucharski Browisko Adres ernal N: tieforu   Tie iz iz Noodem Kucharski Browisko Adres ernal N: tieforu   Tie iz iz Noodem Kucharski Browisko Adres ernal N: tieforu   Tie iz iz Noodem Kucharski Browisko Adres ernal N: tieforu   Tormika Zawadzka Sanowisko Adres ernal N: tieforu   Tormika Zawadzka Sanowisko Adres ernal N: tieforu   Myrik testów Sanowisko Adres ernal N: tieforu   Usubag protovendzandka dostępności na naturiku platniczen (PG) peopunete Jeanowisko   Usubag protovendzanka dostępności pod peopunete Jeanowisko   Labea zwistowe testów: Jeanowisko   Comertarz do wyników testów: Jeanowisko   Myrik testów trukcjonnynch Jeanowisko/ peopulacija do wdozenia produkcjynego   Polomendzaja do wdozenia produkcjynego Jeanowisko/ peopulacija do wdozenia produkcjynego                                                                                                    | Darie testerow                                                                                                    |                                                                                                    |                                                       |                   |
| Wojciech Dudek       occaecati       amelia kowaiczyk@example.org       0048 00 248 31 76         miej nazwikó       Stanovikó       Adres emal       Nr. telfonu         miej nazwikó       Stanovikó       Adres emal       Nr. telfonu         miej nazwikó       Stanovikó       Adres emal       Nr. telfonu         miej nazwikó       Stanovikó       Adres emal       Nr. telfonu         Dominia Zawadzka       ef       abert.duda@example.org       484 08 472 66         Dominia Zawadzka       ef       abert.duda@example.org       484 08 672 66         Dominia Zawadzka       ef       abert.duda@example.org       484 08 672 66         Wynik testów       ades       atel costrowska@example.org       844811872                                                                                                    | lmię i nazwisko                                                                                                    | Stanowisko                                                                                                    | Adres email                                           | Nr. telefonu      |
| mini i nazviško Stanoviško   Mesz volkcoreki guarati   mini i nazviško Stanoviško   nzi. niz. Nkodem Kucharski et   abert.dudalgievample.org Held ND 472 661   mini i nazviško Stanoviško   Dominika Zawadzka Stanoviško   Adres emali Nr. teleforu   Bominika Zawadzka Stanoviško   Wynik testów   Wynik testów   Kotagi testowanej uskuji pSD2 zeconatej   Uskuja potwierdzania dostępności na rachursku platniczym platnia kwoty niezbędnej do wykonania transakcji platniczej (CAF) zeconatej   Kotagi testowanej uskuji pSD2 zeconatej   Uskuja potwierdzania dostępności na rachursku platniczym platnia kwoty niezbędnej do wykonania transakcji platniczej (CAF) zeconatej Lisba otwartych, na dzień zakończenia testów, błędów krytycznych Interference interference interfer                                                                                                    | Wojciech Dudek                                                                                                    | occaecati                                                                                                    | amelia.kowalczyk@example.org                          | 0048 00 248 31 76 |
| Metasko Wieczonek guarent lewandowska anna@ewannple.org +48 a 30.473 ds1   mig i nazwisko Stanowisko Adres email w. tiefonu   iz hu. Nikodem Kuchuski et abere rutuuli ewandowska@ewannple.org W. tiefonu   Dominika Zawadzka Stanowisko Adres email Nr. tiefonu   Dominika Zawadzka isd rutuuli ewandowska@ewannple.org W. tiefonu    Wynik testów   Wynik testów                                                                                                    | imię i nazwisko                                                                                                    | Stanowisko                                                                                                    | Adres email                                           | Nr. telefonu      |
| mie i nazwikko Starowisko   inz. iz. zik. kikodem Kucharski et   mie i nazwikko Starowisko   Dominika Zawadzka Starowisko   Dominika Zawadzka sed   Wynik testów   Mynik testów   Wynik testów   Ideas przeprowadzonych testów:   Ideas przeprowadzonych testów:   Wynik testów testów:   Ideas przeprowadzonych testów:   Wynik testów testów:   Ideas przeprowadzonych testów:                                                                                                    | Mieszko Wieczorek                                                                                                    | quaerat                                                                                                    | lewandowska.anna@example.org                          | +48 340 473 451   |
| inz. inz. Nikodem Kucharski et abert dualeieeampie org +48.408 s47.266   mie i nazviško Stanowiško Adres email Nr. telefonu B44811872  Wynik testów Wynik testów Usługa obstępu do informacjo rachunku (AS) eponame Usługa obstępu do informacjo rachunku (AS) eponame Usługa obstępu do informacjo rachunku (AS) eponame Usługa inicjowania transakcji platniczej (CAF) seponame Lezba zgłoszeń błędów krytycznych Lezba otwartych, na dzień zakończenia testów, błędów krytycznych Zares przeprowadzonych testów Vynik testów funkcjonałnych Nynik testów funkcjonałnych Piekomendacja do wdrożenia produkcyjnego Wynik testów funkcjonałnych Słonowa rakomendacja do wdrożenia produkcyjnego                                                                                                    | mię i nazwisko                                                                                                    | Stanowisko                                                                                                    | Adres email                                           | Nr. telefonu      |
| Imile inanxikiko       Stanowikiko       Adres email       Mr. teleforu         Dominika Zawadzka       sed       rafal ostrowska@example.com       844811872    Wynik testów        Wynik testów           Wuga dostępu do informacji o rachuńku (AIS) szopowanej            Usługa dostępu do informacji o rachuńku (AIS) szopowanej            Usługa botwierdzania dostępności na rachuńku płatniczym płatnika kwoty niezbędnej do wykonania transakcji płatniczej (CAF) szopowanej        Usługa incjowania transakcji płatniczej (PIS) szopowanej        Jucta zgłoszeń błędów krytycznych            Zakres przeprowadzonych testów:            Vynik testów funkcjonalnych     Rekomendacja do wdrożenia produkcyjnego     Worunkowa rekomendacja do wdrożenia produkcyjnego     Warunkowa rekomendacja do wdrożenia produkcyjnego     Sakresomadacji do wdrożenia produkcyjnego     Sakresomadacji do wdrożenia produkcyjnego     Sakres                                                                                                    | inž. inž. Nikodem Kucharski                                                                                                    | et                                                                                                    | albert.duda@example.org                               | +48 408 547 266   |
| Domminika Zawikadzka       ted       adalk.com/owkadgekkamplek.com       ewkeller/2                                                                                                    | imię i nazwisko                                                                                                    | Stanowisko                                                                                                    | Adres email                                           | Nr. telefonu      |
| Wynik testów         Rodzaj testowanij usłuji PSD2 socionatniji         Usługa dostępu do informacji o rachunku (AlS) jecionatniji         Usługa dostępu do informacji o rachunku platniczym platnika kwoty niezbędnej do wykonania transakcji platniczej (CAF), sepionatniji         Usługa inicjowania transakcji platniczej (PIS) socionatniji         Leba zgłoszeń blędów krytycznych                                                                                                    | Dominika zawadzka                                                                                                    | sed                                                                                                    | rataLostrowska@example.com                            | 844811872         |
| Jaczba otwartych, na dzień zakończenia testów, błędów krytycznych Zakres przeprowadzonych testów Comentarz do wyników testów:  Mynik testów funkcjonalnych Rekomendacja do wdrożenia produkcyjnego Warunkowa rekomendacji do wdrożenia produkcyjnego Brak rekomendacji do wdrożenia produkcyjnego Generuj                                                                                                    |                                                                                                    |                                                                                                    |                                                       |                   |
| Zakres przeprowadzonych testów  Comentarz do wyników testów:  Mynik testów funkcjonalnych Rekomendacja do wdrożenia produkcyjnego Warunkowa rekomendacji do wdrożenia produkcyjnego Brak rekomendacji do wdrożenia produkcyjnego Generuj                                                                                                    | Rodzaj testowanej usługi PSD2 (pogonali<br>Usługa dostępu do informacji o rach<br>Usługa potwierdzania dostępności n<br>Usługa inicjowania transakcji płatnicz<br>Liczba zgłoszeń błędów krytycznych                                                                                                    | niej<br>unku (AIS) (zogonahiej<br>a rachunku płatniczym płatnika kwi<br>tej (PIS) (pogonahiej                                                                                                    | oty niezbędnej do wykonania transakcji platniczej (CA | F) (poponahie)    |
| Comentarz do wyników testów:                                                                                                    | Rodzaj testowanej usługi PSD2 (pogonali<br>Usługa dostępu do informacji o rach<br>Usługa potwierdzania dostępności ni<br>Usługa inicjowania transakcji płatnicz<br>Liczba zgłoszeń błędów krytycznych<br>Liczba otwartych, na dzień zakończenia                                                                                                    | nej<br>unku (AIS) (zogonahie)<br>a rachunku płatniczym płatnika kwi<br>tej (PIS) (zogonahie)<br>testów, błędów krytycznych                                                                                      | oty niezbędnej do wykonania transakcji platniczej (CA | F) (beçinnahid    |
| Komentarz do wyników testów:                                                                                                    | Rodzaj testowanej usługi PSD2 (podonali<br>Usługa dostępu do informacji o rach<br>Usługa potwierdzania dostępności n<br>Usługa inicjowania transakcji płatnicz<br>Liczba zgłoszeń blędów krytycznych<br>Liczba otwartych, na dzień zakończenia<br>Zakres przeprowadzonych testów                                                                                                    | ieł<br>unku (AIS) pogonalnieł<br>a rachunku płatniczym płatnika kwi<br>iej (PIS) pogonalnieł<br>i (PIS) pogonalnieł<br>i testów, błędów krytycznych                                                             | oty niezbędnej do wykonania transakcji płatniczej (CA | P) (spojonalne)   |
| Mynik testów funkcjonalnych         Pekomendacja do wdrożenia produkcyjnego         Warunkowa rekomendacja do wdrożenia produkcyjnego         Brak rekomendacji do wdrożenia produkcyjnego                                                                                                    | Rodzaj testowanej uslugi PSD2 (pocionali<br>Usluga dostępu do informacji o rach<br>Usluga potwierdzania dostępności ni<br>Usluga inicjowania transakcji płatnicz<br>Liczba zgłoszeń blędów krytycznych<br>Liczba otwartych, na dzień zakończenia<br>Zakres przeprowadzonych testów                                                                                                    | ieł<br>unku (AIS) (zogonanie)<br>a rachunku płatniczym płatnika kw<br>rej (PIS) (pogonanie)<br>i (PIS) (pogonanie)<br>i testów, błędów krytycznych                                                              | oty niezbędnej do wykonania transakcji platniczej (CA | F) (secionalité   |
| wymik testow funkcjonanych<br>Pekomendacja do wdrożenia produkcyjnego<br>Warunkowa rekomendacji do wdrożenia produkcyjnego<br>Brak rekomendacji do wdrożenia produkcyjnego<br>Generuj                                                                                                    | Rodzaj testowanej uslugi PSD2 (pocionali<br>Usluga dostępu do informacji o rach<br>Usluga dostępu do informacji o rach<br>Usluga potwierdzania dostępności n<br>Usługa inicjowania transakcji płatnicz<br>Liczba zgłoszeń blędów krytycznych<br>Liczba otwartych, na dzień zakończenia<br>Zakres przeprowadzonych testów<br>Komentarz do wyników testów:                                                                                                    | ieł<br>unku (AIS) "pogonanieł<br>a rachunku płatniczym płatnika kw<br>rej (PIS) "pogonanieł<br>i testów, błędów krytycznych                                                                                     | oty niezbędnej do wykonania transakcji płatniczej (CA | F) £acjonalhid    |
| Warunkowa rekomendacja do wdrożenia produkcyjnego         Brak rekomendacji do wdrożenia produkcyjnego                                                                                                    | Rodzaj testowanej usługi PSD2 (podonali<br>Usługa dostępu do informacji o rach<br>Usługa potwierdzania dostępności n<br>Usługa inicjowania transakcji płatnicz<br>Liczba zgłoszeń blędów krytycznych<br>Liczba otwartych, na dzień zakończenia<br>Zakres przeprowadzonych testów<br>Komentarz do wyników testów:                                                                                                    | ki<br>unku (AIS) (poponahie)<br>a rachunku platniczym platnika kw<br>tej (PIS) (poponahie)<br>i testów, błędów krytycznych                                                                                      | oty niezbędnej do wykonania transakcji platniczej (CA | F) tecionalhid    |
| Brak rekomendacji do wdroženia produkcyjnego<br>Generuj                                                                                                    | Rodzaj testowanej usługi PSD2 (podonali<br>Usługa dostępu do informacji o rach<br>Usługa potwierdzania dostępności n<br>Usługa potwierdzania dostępności n<br>Usługa inicjowania transakcji płatnicz<br>Liczba zgłoszeń błędów krytycznych<br>Liczba otwartych, na dzień zakończenia<br>Zakres przeprowadzonych testów<br>Komentarz do wyników testów:<br>Wynik testów funkcjonalnych<br>Rekomendacja do wdrożenia produk                                                | iel<br>unku (AIS), poponahiel<br>a rachunku płatniczym płatnika kw<br>tel (PIS), poponahiel<br>i testów, błędów krytycznych                                                                                     | oty niezbędnej do wykonania transakcji platniczej (CA | F) tecionalhid    |
| Generuj                                                                                                    | Rodzaj testowanej usługi PSD2 (podonała<br>Usługa dostępu do informacji o rach<br>Usługa dostępu do informacji o rach<br>Usługa potwierdzania dostępności n<br>Usługa inicjowania transakcji płatnicz<br>Liczba zgłoszeń błędów krytycznych<br>Liczba otwartych, na dzień zakończenia<br>Zakres przeprowadzonych testów<br>Komentarz do wyników testów:<br>Wynik testów funkcjonalnych<br>Rekomendacja do wdrożenia produk<br>Warunkowa rekomendacja do wdroż            | iel<br>unku (AIS) (poponahiel<br>a rachunku płatniczym płatnika kw<br>tel (PIS) (poponahiel<br>i testów, błędów krytycznych<br>i testów, błędów krytycznych<br>coyjnego<br>tenia produkcyjnego                  | oty niezbędnej do wykonania transakcji platniczej (CA | F) tecionatrie    |
| Generuj                                                                                                    | Rodzaj testowanej usługi PSD2 (podonała<br>Usługa dostępu do informacji o rach<br>Usługa dostępu do informacji o rach<br>Usługa potwierdzania dostępności n<br>Usługa inicjowania transakcji płatnicz<br>Liczba zgłoszeń błędów krytycznych<br>Liczba otwartych, na dzień zakończenia<br>Zakres przeprowadzonych testów<br>Komentarz do wyników testów:<br>Wynik testów funkcjonalnych<br>Rekomendacja do wdrożenia produk<br>Warunkowa rekomendacja do wdrożenia produk | iel<br>unku (AIS) (poponahiel<br>a rachunku płatniczym płatnika kw<br>tel (PIS) (poponahiel<br>i testów, błędów krytycznych<br>i testów, błędów krytycznych<br>coyjnego<br>tenia produkcyjnego<br>dukcyjnego    | oty niezbędnej do wykonania transakcji platniczej (CA | F) (secionaltie)  |
|                                                                                                    | Rodzaj testowanej usługi PSD2 (podonała<br>Usługa dostępu do informacji o rach<br>Usługa dostępu do informacji o rach<br>Usługa potwierdzania dostępności n<br>Usługa inicjowania transakcji płatnicz<br>Liczba zgłoszeń błędów krytycznych<br>Liczba otwartych, na dzień zakończenia<br>Zakres przeprowadzonych testów<br>Komentarz do wyników testów:<br>Wynik testów funkcjonalnych<br>Rekomendacja do wdrożenia produk<br>Warunkowa rekomendacji do wdrożenia produk | ieł<br>unku (AIS) (zocionanie)<br>a rachunku płatniczym płatnika kw<br>tej (PIS) (zocionanie)<br>i testów, błędów krytycznych<br>i testów, błędów krytycznych<br>czyjnego<br>tenia produkcyjnego<br>ddukcyjnego | oty niezbędnej do wykonania transakcji platniczej (CA | E) (secionaltie   |

#### Dokumenty

W sprawach związanych z obsługą Plaskownycy Wrtualnej prosimy o kontakt pod adresem -mał: virtual sandbox@kirf.gov.pl. Wsparcie świadczone jest od poniedziałku do piątku w godz. 8:00 – 16:00.

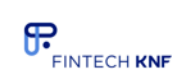

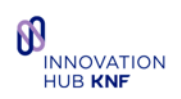

Po poprawnym uzupełnieniu danych użytkownik klika "Generuj". Plik z raportem zostanie pobrany przez przeglądarkę.

# Raport z testów w środowisku Piaskownicy Wirtualnej SandBox PSD2

| Imię i nazwisko wnioskującego:     | Stiedemann and Sons                          |                                    |  |
|------------------------------------|----------------------------------------------|------------------------------------|--|
| Imiona i nazwiska Testerów:        | Bryce Runolfsson<br>Test                     |                                    |  |
| Nazwa organizacji:                 | Robel, MacGyver and Wyman                    |                                    |  |
| Deers kenteltering                 | Nr telefonu:                                 | 101-551-5000                       |  |
| Dane kontaktowe:                   | Adres e-mail:                                | your.email+fakedata36282@gmail.com |  |
| Sektor działalności:               | Bankowy                                      |                                    |  |
| Rodzaj testowanej usługi PSD2:     | AIS,CAF                                      |                                    |  |
|                                    | zgłoszonych:                                 | 21                                 |  |
| Liczba błędów:                     | otwartych, na dzień<br>zakończenia testów:   | 2                                  |  |
| Zakres przeprowadzonych<br>testów: | Test                                         |                                    |  |
| Komentarz do wyników testów:       | Test                                         |                                    |  |
| Wynik testów:                      | Brak rekomendacji do wdrożenia produkcyjnego |                                    |  |
| Wersja środowiska testowego:       | PolishAPI 3.0                                |                                    |  |
| Data zakończenia testów:           | 17.09.2021                                   |                                    |  |

(podpis)

#### 5.5 Uzupełnienie nieobligatoryjnej ankiety

Po zakończeniu testów, użytkownik ma możliwość wypełnienia "Nieobligatoryjnej końcowej ankiecie satysfakcji Użytkownika generowanej po zakończeniu testów".

@ToDo – Do uzupełnienia po określeniu wymagań przez UKNF.